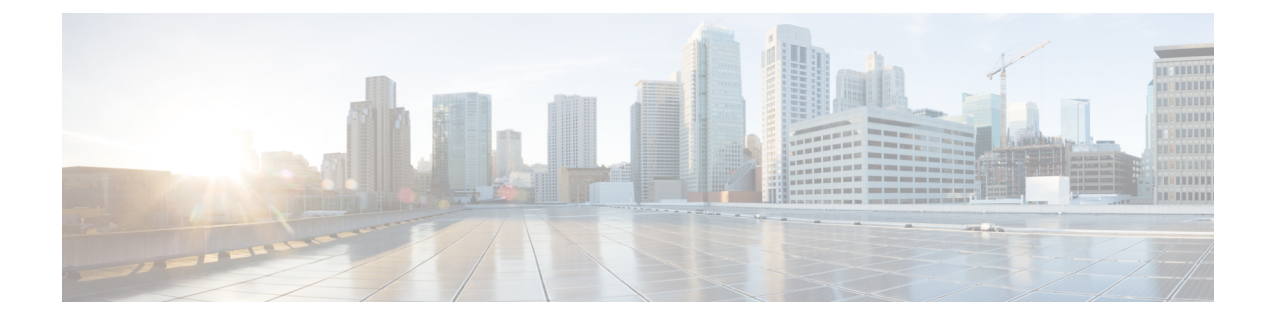

# **Configuring the Fabric Extender**

This chapter describes how to configure a Cisco Nexus 2000 Series Fabric Extender using a parent device and includes the following sections:

- Managing the Fabric Extender Feature Set, on page 1
- Verifying the Configuration, on page 16
- Additional References, on page 23

# **Managing the Fabric Extender Feature Set**

## **Installing the Fabric Extender Feature Set**

#### **SUMMARY STEPS**

- 1. configure terminal
- **2**. install feature-set fex
- **3**. exit

#### **DETAILED STEPS**

|        | Command or Action                                     | Purpose                                                                                                    |  |
|--------|-------------------------------------------------------|----------------------------------------------------------------------------------------------------|--|
| Step 1 | configure terminal                                    | Enters global configuration mode.                                                                                                    |  |
|        | Example:                                              |                                                                                                    |  |
|        | <pre>switch# configure terminal switch(config)#</pre> |                                                                                                    |  |
| Step 2 | install feature-set fex                               | To uninstall the Fabric Extender feature set, use the <b>no</b>                                                                                                    |  |
|        | Example:                                              | install feature-set fex command.                                                                                                    |  |
|        | switch(config)# install feature-set fex               | <b>Note</b> Before you can uninstall the feature set, you must ensure that the feature set is installed in the default VDC and that the feature set is not enabled in any VDC. |  |

|        | Command or Action               | Purpose                          |
|--------|---------------------------------|----------------------------------|
| Step 3 | exit                            | Exits global configuration mode. |
|        | Example:                        |                                  |
|        | switch(config)# exit<br>switch# |                                  |

## **Uninstalling the Fabric Extender Feature Set**

Ensure that you have enabled the Fabric Extender feature set.

#### **SUMMARY STEPS**

- 1. configure terminal
- **2**. no install feature-set fex
- 3. exit

#### **DETAILED STEPS**

|        | Command or Action                                     | Purpose                                     |
|--------|-------------------------------------------------------|---------------------------------------------|
| Step 1 | configure terminal                                    | Enters global configuration mode.           |
|        | Example:                                              |                                             |
|        | <pre>switch# configure terminal switch(config)#</pre> |                                             |
| Step 2 | no install feature-set fex                            | Uninstalls the Fabric Extender feature set. |
|        | Example:                                              |                                             |
|        | <pre>switch(config)# no install feature-set fex</pre> |                                             |
| Step 3 | exit                                                  | Exits global configuration mode.            |
|        | Example:                                              |                                             |
|        | switch(config)# <b>exit</b><br>switch#                |                                             |

## **Enabling the Fabric Extender Feature Set**

You can enable the installed Fabric Extender feature set in a VDC on the device.

#### **SUMMARY STEPS**

- 1. configure terminal
- **2**. feature-set fex
- 3. exit

#### **DETAILED STEPS**

|        | Command or Action                                     | Purpose                                                                                                    |  |
|--------|-------------------------------------------------------|----------------------------------------------------------------------------------------------------|--|
| Step 1 | configure terminal                                    | Enters global configuration mode.                                                                                                    |  |
|        | Example:                                              |                                                                                                    |  |
|        | <pre>switch# configure terminal switch(config)#</pre> |                                                                                                    |  |
| Step 2 | feature-set fex                                       | Enables the Fabric Extender feature set. The feature set                                                                                                    |  |
|        | Example:                                              | must be installed before it shows as an option to this command                                                                                                    |  |
|        | <pre>switch(config)# feature-set fex</pre>            | To disable the Fabric Extender feature set, use the <b>no feature-set fex</b> command.                                                                                                    |  |
|        |                                                       | <b>Note</b> The <b>no feature-set fex</b> command might take some time to complete if the size of the configuration is very large. The command cleans up all of the configurations associated with the Fabric Extender feature set. |  |
| Step 3 | exit                                                  | Exits global configuration mode.                                                                                                    |  |
|        | Example:                                              |                                                                                                    |  |
|        | switch(config)# exit<br>switch#                       |                                                                                                    |  |

## **Disabling the Fabric Extender Feature Set**

Ensure that you have enabled the Fabric Extender feature set.

#### **SUMMARY STEPS**

- 1. configure terminal
- **2**. no feature-set fex
- **3**. exit

#### **DETAILED STEPS**

|        | Command or Action                                     | Purpose                                                     |
|--------|-------------------------------------------------------|-------------------------------------------------------------|
| Step 1 | configure terminal                                    | Enters global configuration mode.                           |
|        | Example:                                              |                                                             |
|        | <pre>switch# configure terminal switch(config)#</pre> |                                                             |
| Step 2 | no feature-set fex                                    | Disables the installed Fabric Extender feature set in a VDC |
|        | Example:                                              | on the device.                                              |
|        | <pre>switch(config)# no feature-set fex</pre>         |                                                             |

|        | Command or Action                      | Purpose                          |
|--------|----------------------------------------|----------------------------------|
| Step 3 | exit                                   | Exits global configuration mode. |
|        | Example:                               |                                  |
|        | switch(config)# <b>exit</b><br>switch# |                                  |

## Associating a Fabric Extender to a Fabric Interface

#### Associating a Fabric Extender to a Port Channel

#### Before you begin

Ensure that you have enabled the Fabric Extender feature set.

#### **SUMMARY STEPS**

- 1. configure terminal
- 2. interface port-channel *channel*
- **3**. switchport mode fex-fabric
- **4. fex associate** *FEX-number*
- 5. (Optional) show interface port-channel channel fex-intf

#### **DETAILED STEPS**

|        | Command or Action                                                                       | Purpose                                                                                                    |
|--------|-----------------------------------------------------------------------------------------|----------------------------------------------------------------------------------------------------|
| Step 1 | configure terminal                                                                      | Enters global configuration mode.                                                                            |
|        | Example:                                                                                |                                                                                                    |
|        | <pre>switch# configure terminal switch(config)#</pre>                                   |                                                                                                    |
| Step 2 | interface port-channel channel                                                          | Specifies a port channel to configure.                                                                       |
|        | <pre>Example:<br/>switch(config)# interface port-channel 4<br/>switch(config-if)#</pre> |                                                                                                    |
| Step 3 | switchport mode fex-fabric                                                              | Sets the port channel to support an external Fabric Extender.                                                |
|        | <pre>Example: switch(config-if)# switchport mode fex-fabric</pre>                       |                                                                                                    |
| Step 4 | <pre>fex associate FEX-number Example: switch(config-if)# fex associate 101</pre>       | Associates a FEX number to the Fabric Extender unit attached to the interface. The range is from 101 to 199. |
| Step 5 | (Optional) <b>show interface port-channel</b> <i>channel</i> <b>fex-intf Example:</b>   | Displays the association of a Fabric Extender to a port channel interface.                                   |

| <br>Command or Action                          | Purpose |
|------------------------------------------------|---------|
| switch# show interface port-channel 4 fex-intf |         |

#### Example

This example shows how to associate the Fabric Extender to a port channel interface on the parent device:

```
switch# configure terminal
switch(config)# interface ethernet 1/28
switch(config-if)# channel-group 4
switch(config-if)# no shutdown
switch(config-if)# exit
switch(config)# interface ethernet 1/29
switch(config-if) # channel-group 4
switch(config-if) # no shutdown
switch(config-if)# exit
switch(config)# interface ethernet 1/30
switch(config-if)# channel-group 4
switch(config-if)# no shutdown
switch(config-if)# exit
switch(config)# interface ethernet 1/31
switch(config-if) # channel-group 4
switch(config-if) # no shutdown
switch(config-if)# exit
switch(config)# interface port-channel 4
switch(config-if)# switchport
switch(config-if) # switchport mode fex-fabric
switch(config-if)# fex associate 101
```

Note

• The **fex associate** command must be entered from the port channel interface, not from the physical interface.

• When adding physical interfaces to port channels, all configurations on the port channel and physical interface must match.

This example shows how to display the association of the Fabric Extender and the parent device:

| switch# <b>show</b> | interface port-ch | nannel 4 fex-in | ntf         |             |
|---------------------|-------------------|-----------------|-------------|-------------|
| Fabric              | FEX               |                 |             |             |
| Interface           | Interfaces        |                 |             |             |
| Po4                 | Eth101/1/48       | Eth101/1/47     | Eth101/1/46 | Eth101/1/45 |
|                     | Eth101/1/44       | Eth101/1/43     | Eth101/1/42 | Eth101/1/41 |
|                     | Eth101/1/40       | Eth101/1/39     | Eth101/1/38 | Eth101/1/37 |
|                     | Eth101/1/36       | Eth101/1/35     | Eth101/1/34 | Eth101/1/33 |

#### Disassociating a Fabric Extender from an Fabric Interface

#### Before you begin

Ensure that you have enabled the Fabric Extender feature set.

#### **SUMMARY STEPS**

- **1**. configure terminal
- 2. interface port-channel *channel*
- **3.** no fex associate *<FEX-id>*
- 4. default interface ethernet <interface>
- **5. no fex** *<FEX-id>*

#### **DETAILED STEPS**

|        | Command or Action                                                                                                    | Purpose                                                                        |
|--------|----------------------------------------------------------------------------------------------------|--------------------------------------------------------------------------------|
| Step 1 | configure terminal                                                                                                    | Enters global configuration mode.                                              |
|        | Example:                                                                                                    |                                                                                |
|        | <pre>switch# configure terminal switch(config)#</pre>                                                                 |                                                                                |
| Step 2 | interface port-channel channel                                                                                        | Specifies a port channel to configure.                                         |
|        | <pre>Example:<br/>switch(config)# interface port-channel 4<br/>switch(config-if)#</pre>                               |                                                                                |
| Step 3 | <pre>no fex associate <fex-id> Example: switch(config-if)# no fex associate 101</fex-id></pre>                        | Disassociates the Fabric Extender unit attached to the interface.              |
| Step 4 | <pre>default interface ethernet <interface> Example: switch(config)# default interface ethernet 1/1</interface></pre> | Sets the default settings for the member interface of the fabric port channel. |
| Step 5 | no fex <fex-id></fex-id>                                                                                              | Removes the FEX configuration.                                                 |
|        | Example:<br>switch(config)# no fex 101                                                                                |                                                                                |

## **Configuring Fabric Extender Global Features**

You can configure global features on the Fabric Extender.

#### Before you begin

Ensure that you have enabled the Fabric Extender feature set.

#### **SUMMARY STEPS**

- 1. configure terminal
- **2.** fex *FEX-number*
- **3.** (Optional) **locator-led fex** *FEX-number*
- 4. (Optional) description desc

- 5. (Optional) no description
- 6. (Optional) no type
- 7. (Optional) serial serial
- 8. (Optional) no serial

#### **DETAILED STEPS**

|        | Command or Action                                                                        | Purpose                                                                                                    |
|--------|------------------------------------------------------------------------------------------|----------------------------------------------------------------------------------------------------|
| Step 1 | configure terminal                                                                       | Enters global configuration mode.                                                                                                    |
|        | <pre>Example:<br/>switch# configure terminal<br/>switch(config)#</pre>                   |                                                                                                    |
| Step 2 | <pre>fex FEX-number Example: switch(config) # fex 101 switch(config-fex) #</pre>         | Enters FEX configuration mode for the specified FabricExtender. The range of the <i>FEX-number</i> argument is from101 to 199.NoteIf you need to change the FEX number, you<br>must remove the previous configuration (using<br>the <b>no fex</b> <i>FEX-number</i> command) before<br>applying a new FEX number.                                                             |
| Step 3 | (Optional) locator-led fex FEX-number<br>Example:<br>switch(config)# locator-led fex 101 | Turns on the locator LED of a Fabric Extender. The range of the <i>FEX-number</i> argument is from 101 to 199.                                                                                                    |
| Step 4 | (Optional) description desc<br>Example:<br>switch(config-fex)# description Rack7A-N2K    | Specifies the description. The default is the string FEX <i>xxxx</i> where <i>xxxx</i> is the FEX number. If the FEX number is 123, the description is FEX0123.                                                                                                    |
| Step 5 | (Optional) no description<br>Example:<br>switch(config-fex) # no description             | Deletes the description.                                                                                                    |
| Step 6 | <pre>(Optional) no type Example: switch(config-fex)# no type</pre>                       | Deletes the FEX type. When a Fabric Extender is connected<br>to the fabric interfaces and does not match the configured<br>type that is saved in the binary configuration on the parent<br>switch, all configurations for all interfaces on the Fabric<br>Extender are deleted.                                                                                               |
| Step 7 | (Optional) serial serial<br>Example:<br>switch(config-fex)# serial JAF1339BDSK           | Defines a serial number string. If this command is<br>configured, a switch allows the corresponding chassis ID<br>to associate (using the <b>fex associate</b> command) only if the<br>Fabric Extender reports a matching serial number string.CautionConfiguring a serial number that does not<br>match the specified Fabric Extender forces<br>the Fabric Extender offline. |

|        | Command or Action                        | Purpose                           |
|--------|------------------------------------------|-----------------------------------|
| Step 8 | (Optional) no serial                     | Deletes the serial number string. |
|        | Example:                                 |                                   |
|        | <pre>switch(config-fex)# no serial</pre> |                                   |

## **Configuration Examples**

This section contains examples of FEX configurations.

#### Configuring a Host Interface in a vPC Topology Connected to Two FEXs

This example shows how to configure a host vPC with a FEX (host vPC attached to two different FEXs):

| Switch 1 Configuration             | Switch 2 Configuration             |
|------------------------------------|------------------------------------|
| config t                           | config t                           |
| feature lacp                       | feature lacp                       |
| int e101/1/1-2                     | int e101/1/1-2                     |
| channel-group 10 mode active       | channel-group 10 mode active       |
| no shutdown                        | no shutdown                        |
| Int port-channel10                 | Int port-channel10                 |
| switchport                         | switchport                         |
| switchport mode trunk              | switchport mode trunk              |
| switchport trunk allowed vlan 1-20 | switchport trunk allowed vlan 1-20 |
| vpc 10                             | vpc 10                             |

#### **Dual-Homed FEX Topology (Active-Active FEX Topology)**

The dual-homed FEX (active-active) topology is supported beginning with Cisco NX-OS Release 7.0(3)I5(2) for Cisco Nexus 9300 and 9300-EX Series switches.

Beginning with Cisco NX-OS Release 9.3(5), the Dual-Homed FEX is supported on the N9K-C9336C-FX2, N9K-C93240YC-FX2, N9K-C93360YC-FX2, and N9K-C93216TC-FX2 switches. The Cisco Nexus 9300-FX2 and FX3 switches are supported on the ST and the AA FEX modes.

In Cisco NX-OS Release 9.3(5), the following third-party equipment is not supported for Dual-Homed FEX for Cisco Nexus 9300-FX2/FX3 platform switches and straight-through FEX for Cisco Nexus 9300-FX3 platform switches: B22-HP, B22-IBM, B22-Dell, and B22-Fujitsu.

The following topology shows that each FEX is dual-homed with two Cisco Nexus 9300 Series switches. The FEX-fabric interfaces for each FEX are configured as a vPC on both peer switches. The host interfaces on the FEX appear on both peer switches.

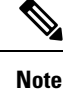

The port configuration should be the same on both switches.

L

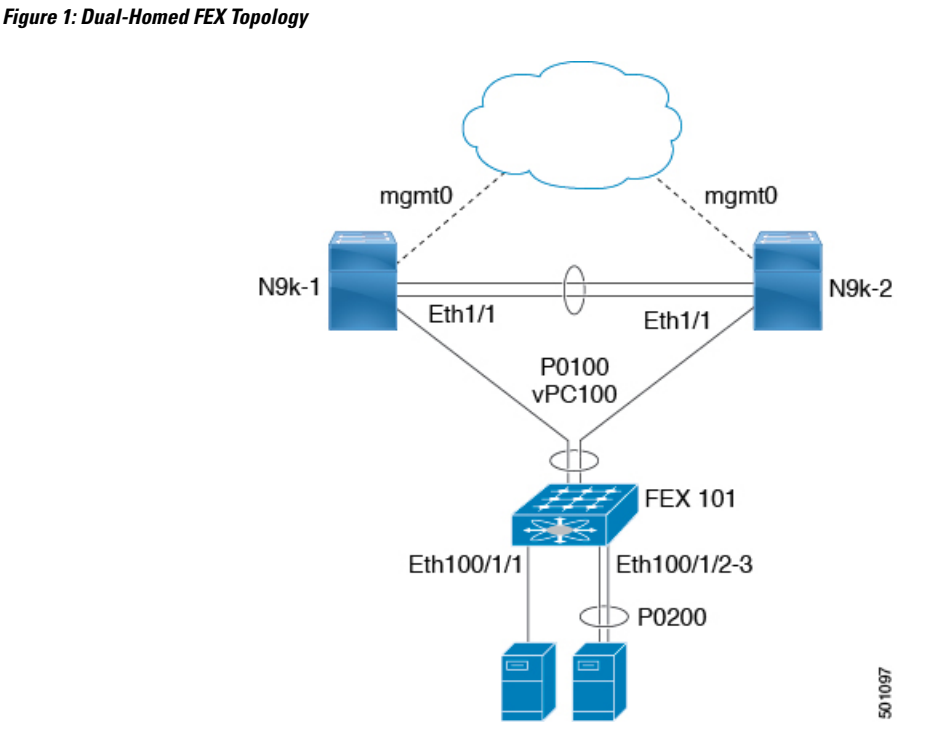

In the dual-homed FEX topology, the vPC is already operational. FEX 101 is dual-homed to both parent switches: N9k-1 and N9k-2 on FEX-fabric interfaces Ethernet 1/1.

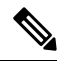

Note A port channel within the same FEX is supported on Cisco Nexus 2200 Series Fabric Extenders.

FEX 101 is configured to have two types of host interfaces. One interface is Ethernet100/1/1, which is singly attached to a server (nonport-channel member), and the other interface is Ethernet 100/1/2-3, which is configured in a port channel to the server (port-channel member).

The following table shows the sample running configuration for the peer switches. Two types of configurations are shown:

- Basic Configuration.
- Port profile configuration.

You can use either option or you can use both configurations together.

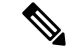

**Note** You can use port profiles to reduce operational overhead although they are not required.

| Basic Configuration—No Port Profile                                                                          | Port Profile Configuration                                                                                       |  |  |  |
|----------------------------------------------------------------------------------------------------|----------------------------------------------------------------------------------------------------|--|--|--|
| vlan 1-10                                                                                                    | vlan 1-10                                                                                                    |  |  |  |
| interface port-channel100<br>switchport mode fex fabric<br>vpc 100<br>fex associate 101                      | port-profile type ethernet eth-profile<br>switchport mode trunk<br>state enabled                                 |  |  |  |
| interface port-channel 200<br>switchport mode trunk<br>switchport trunk allowed vlan 1-5                     | port-profile type port-channel pc-profile<br>switchport mode trunk<br>state enabled                              |  |  |  |
| interface Ethernet1/1<br>fex associate 101<br>switchport mode fex fabric<br>channel-group 100                | interface port-channel100<br>switchport mode fex fabric<br>vpc 100<br>fex associate 101                          |  |  |  |
| interface Ethernet100/1/1<br>switchport mode trunk<br>switchport trunk allowed vlan 1-10                     | interface port-channel 200<br>inherit port-profile pc-profile<br>switchport trunk allowed vlan 1-5               |  |  |  |
| interface Ethernet100/1/2<br>switchport mode trunk<br>switchport trunk allowed vlan 1-5<br>channel-group 200 | interface Ethernet1/1<br>fex associate 101<br>switchport mode fex fabric<br>channel-group 100                    |  |  |  |
| interface Ethernet100/1/3<br>switchport mode trunk<br>switchport trunk allowed vlan 1-5<br>channel-group 200 | <pre>interface Ethernet100/1/1     inherit port-profile eth-profile     switchport trunk allowed vlan 1-10</pre> |  |  |  |
|                                                                                                    | interface Ethernet100/1/2<br>switchport mode trunk<br>switchport trunk allowed vlan 1-5<br>channel-group 200     |  |  |  |
|                                                                                                    | interface Ethernet100/1/3<br>switchport mode trunk<br>switchport trunk allowed vlan 1-5<br>channel-group 200     |  |  |  |

Table 1: Running Configuration of a FEX in a Dual-Homed Topology for the Peer Switches

#### New Deployments in a Dual-Homed FEX Topology

In a new deployment, configuration synchronization is introduced from the beginning to synchronize the configuration across peer switches. As a result, there is no existing running configuration on the FEX ports.

The following example shows how to configure the dual-homed FEX (active-active) topology:

• Configure the CFS over IPV4 distribution to change the multicast address.

N9K-1(config) # no cfs ipv4 distribute

This will prevent CFS from distributing over IPv4 network Are you sure? (y/n) [n]  ${\bf y}$ 

```
N9K-2(config)# no cfs ipv4 distribute
This will prevent CFS from distributing over IPv4 network. Are you sure? (y/n) [n] {\bf y}
```

Configure the CFSoIP multicast address on each peer switch.

```
N9K-1(config)# cfs ipv4 mcast-address 239.255.1.1
Distribution over this IP type will be affected
Change multicast address for CFS-IP?
Are you sure? (y/n) [n] y
```

N9K-2# config terminal N9K-2(config)# cfs ipv4 mcast-address 239.255.1.1 Distribution over this IP type will be affected Change multicast address for CFS-IP? Are you sure? (y/n) [n] **y** 

Enable CFSoIP on both switches.

N9K-1(config) # cfs ipv4 distribute

N9K-2(config)# cfs ipv4 distribute

Create a switch profile on both switches.

```
N9K-1# config sync
N9K-1(config-sync)# switch-profile Test
N9K-1(config-sync-sp)# sync-peers destination /***out of band mgmt0 IP address of peer
switch***/
N9K-2>
```

```
N9K-2# config sync
N9K-2(config-sync)# switch-profile Test
N9K-2(config-sync-sp)# sync-peers destination /***out of band mgmt0 IP address of peer
switch***/
N9K-1>
```

• Add referred global configuration to the switch profile.

# Note

Because interface configurations will be synchronized, all policies that are applied on the interface must be synchronized (for example, port profiles, QoS, and ACL policies).

```
N9K-1(config-sync-sp)# port-profile type ethernet eth-profile
N9K-1(config-sync-port-prof)# switchport mode trunk
N9K-1(config-sync-port-prof)# state enabled
```

```
N9K-1(config-sync-sp)# port-profile type port-channel pc-profile
N9K-1(config-sync-port-prof)# switchport mode trunk
N9K-1(config-sync-port-prof)# state enabled
```

• Configure the Ethernet interfaces (the non-port-channel members) inside the switch profile.

```
N9K-1(config-sync-sp)# interface Ethernet100/1/1
N9K-1(config-sync-sp-if)# inherit port-profile eth-profile
N9K-1(config-sync-sp-if)# switchport trunk allowed vlan 1-10
```

• Create the port-channel interface inside the switch profile.

```
N
```

**Note** You must configure port-channel interfaces in the switch profile, not in configuration terminal mode.

This example shows that port channel 100 (vPC 100) is the EtherChannel from N9k to N2k:

```
N9K-1(config-sync-sp)# interface Port-channel100
```

This example shows that port channel 200 is the EtherChannel from N2k to the end device:

N9K-1(config-sync-sp)# interface Port-channel200

Commit the configuration inside the switch profile.

N9K-1(config-sync-sp)# commit

• Add members to the port channel in configuration terminal mode on both switches.

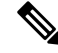

**Note** The configuration must be done on both switches in configuration terminal mode.

This example shows that N9k-1- Ethernet1/1 is a FEX-fabric member of port channel 100:

```
N9K-1(config)# int ether1/1
N9K-1(config-if)# channel-group 100 force
```

This example shows that N9K-1- Ethernet1/100/2-3 are members of port channel 200:

```
N9K-1(config)# interface Ethernet100/1/2-3
N9K-1(config-if-range)# channel-group 200 force
```

This example shows that N9K-2- Ethernet1/1 is a FEX-fabric interface that is in port channel 100:

```
N9K-2(config)# int ether1/1
N9K-2(config-if)# channel-group 100 force
```

This example shows that N9K-2- Ethernet1/100/2-3 are members of port channel 200:

```
N9K-2(config)# interface Ethernet100/1/2-3
N9K-2(config-if-range)# channel-group 200 force
N9K-1(config)# interface Ethernet100/1/2-3
N9K-1(config-if-range)# switchport mode trunk
N9K-1(config-if-range)# switchport trunk allowed vlan 1-5
```

```
N9K-2(config) # interface Ethernet100/1/2-3
```

N9K-2(config-if-range)# switchport mode trunk N9K-2(config-if-range)# switchport trunk allowed vlan 1-5

• Modify the port-channel configuration in the switch profile.

```
N9K-1(config-sync-sp-if)# interface Port-Channel100
N9K-1(config-sync-sp-if)# switchport mode fex-fabric
N9K-1(config-sync-sp-if)# fex associate 101
N9K-1(config-sync-sp-if)# vpc 100
N9K-1(config-sync-sp)# interface Port-channel200
N9K-1(config-sync-sp-if)# inherit port-profile pc-profile
N9K-1(config-sync-sp-if)# switchport trunk allowed vlan 1-5
```

Commit the configuration in the switch profile.

N9K-1(config-sync-sp)# commit

#### **Existing Deployment with a Dual-Homed FEX Topology**

In an existing deployment, the configurations are already present and configuration synchronization is used to simplify future configuration modifications.

The following example shows how to configure the peer switches in the vPC topology for the dual-homed FEX (active-active) topology:

Configure the CFS over IPV4 distribution to change the multicast address.

```
N9K-1(config)# no cfs ipv4 distribute
This will prevent CFS from distributing over IPv4 network
Are you sure? (y/n) [n] y
N9K-2(config)# no cfs ipv4 distribute
This will prevent CFS from distributing over IPv4 network.
Are you sure? (y/n) [n] y
```

· Configure the CFSoIP multicast address on each peer switch.

```
N9K-1(config)# cfs ipv4 mcast-address 239.255.1.1 Distribution over this IP type will be affected Change multicast address for CFS-IP? Are you sure? (y/n) [n] \mathbf{y}
```

```
N9K-2# config terminal
N9K-2(config)# cfs ipv4 mcast-address 239.255.1.1
Distribution over this IP type will be affected
Change multicast address for CFS-IP?
Are you sure? (y/n) [n] y
```

Enable CFSoIP on both switches.

N9K-1(config) # cfs ipv4 distribute

N9K-2(config) # cfs ipv4 distribute

Create a switch profile on both switches.

```
N9K-1# config sync
N9K-1(config-sync)# switch-profile Test
```

```
N9K-2# config sync
N9K-2(config-sync)# switch-profile Test
```

Commit the configuration in the switch profile on both switches.

N9K-1(config-sync-sp)# commit

N9K-2(config-sync-sp)# commit

• Import the running configuration.

```
N9K-1(config-sync-sp) # import running-config
```

```
N9K-1(config-sync-sp-import) # show switch-profile Test buffer
```

Import the configuration to the switch profile on both switches. You can import the configuration using one of the following three methods:

• Running configuration—All configurations that are allowed inside a switch profile are imported.

You must remove unwanted configurations. For example, you must remove port-channel member configurations if the member interfaces do not match on the peer switches.

- Interface configuration—Only specified interface configurations are imported.
- Manual mode—Selected configurations are imported. If the configuration that needs to be imported is small, use the manual mode to paste the desired configuration.

The following shows the command sequence to import the running configuration:

| Τá | ıb | le 2 | 2: ( | Commai | nd Se | equence | e to In | nport ti | he F | Runnin | g C | Conf | igurat | ion |
|----|----|------|------|--------|-------|---------|---------|----------|------|--------|-----|------|--------|-----|
|    |    |      |      |        |       |         |         |          |      |        |     |      |        |     |

| Buffer Sequence Number | Command                                                                                  |
|------------------------|------------------------------------------------------------------------------------------|
| 1                      | vlan 1-10                                                                                |
| 2                      | interface port-channel100                                                                |
| 2.1                    | switchport mode fex-fabric                                                               |
| 2.2                    | vpc 100                                                                                  |
| 2.3                    | fex associate 101                                                                        |
| 3                      | interface port-channel200                                                                |
| 3.1                    | switchport mode trunk                                                                    |
| 3.2                    | switchport trunk allowed vlan 1-5                                                        |
| 4                      | interface Ethernet1/1                                                                    |
| 4.1                    | fex associate 101                                                                        |
| 4.2                    | switchport mode fex-fabric                                                               |
| 4.3                    | channel-group 100                                                                        |
| 5<br>5.1<br>5.2<br>5.3 | interface Ethernet100/1/1<br>switchport mode trunk<br>switchport trunk allowed vlan 1-10 |

| Buffer Sequence Number | Command                                                                                                    |
|------------------------|----------------------------------------------------------------------------------------------------|
| 6<br>6.1<br>6.2<br>6.3 | <pre>interface Ethernet100/1/2   switchport mode trunk   switchport trunk allowed vlan 1-5   channel-group 200</pre> |
| 7<br>7.1<br>7.2<br>7.3 | <pre>interface Ethernet100/1/3   switchport mode trunk   switchport trunk allowed vlan 1-5   channel-group 200</pre> |

• Remove member interfaces of PO 100 and PO 200 from the buffer.

N9K-1(config-sync-sp-import)# buffer-delete 4, 6, 7

Use the **buffer-delete** command to delete the unwanted configuration from the buffer.

• Commit the configuration in the switch profile on both switches.

```
N9K-1(config-sync-sp-import)# commit
```

N9K-2(config-sync-sp-import)# commit

• Add the sync peer on both switches.

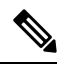

**Note** When importing the configuration, you must use the sync-peers command after the configurations are imported independently on both switches.

```
N9K-1# config sync
N9K-1(config-sync) # switch-profile sp
N9K-1(config-sync-sp)# sync-peers destination /***out of band mgmt0 IP address of peer
switch***/
N9K-2>
N9K-2# config sync
N9K-2(config-sync) # switch-profile sp
N9K-2(config-sync-sp)# sync-peers destination /***out of band mgmt0 IP address of peer
switch***/
N9K-1>
N9K-1# configure sync
Enter configuration commands, one per line. End with CNTL/Z.
N9K-1(config-sync) # no switch-profile SP ?
  all-config
              Deletion of profile, local and peer configurations
  local-config Deletion of profile and local configuration
 profile-only Deletion of profile only and no other configuration
N9396PX-1(config-sync) # no switch-profile SP
```

À Caution When you remove a switch profile using the no switch-profile name [all-config |local-config] command, the configuration in the switch profile is immediately removed from the running configuration. This disrupts the configurations that were present in the switch profile, such as port channel and vPC configurations. When you remove a switch profile using the **no switch-profile** *name* [profile-only] command, the configuration in the switch profile is immediately removed from the switch profile only. This does not disrupt the configurations that were present in running config. It is recommended to execute the CLI resync-database on both peer switches before deleting a large configuration in the switch-profile. Perform the following action if you received the "Deletion of switch profile failed" error message when attempting to delete switch-profile: N9K-1(config-sync) # resync-database Re-synchronization of switch-profile db takes a few minutes... Re-synchronize switch-profile db completed successfully. N9K-1(config-sync)#

```
N9K-2(config-sync)# resync-database
Re-synchronization of switch-profile db takes a few minutes...
Re-synchronize switch-profile db completed successfully.
N9K-2(config-sync)#
```

## Verifying the Configuration

This section describes how to display the configuration of the Fabric Extender and verify the chassis hardware status.

## **Verifying the Fabric Extender Configuration**

Use the following commands to display configuration information about the defined interfaces on a Fabric Extender:

| Command or Action                                                 | Purpose                                                                                                    |
|-------------------------------------------------------------------|----------------------------------------------------------------------------------------------------|
| show fex [FEX-number] [detail]                                    | Displays information about a specific Fabric Extender or all attached units.                                             |
| show interface type number fex-intf                               | Displays the Fabric Extender ports that are pinned to a specific switch interface.                                       |
| show interface fex-fabric                                         | Displays the switch interfaces that have detected a Fabric Extender uplink.                                              |
| show interface ethernet <i>number</i> transceiver<br>[fex-fabric] | Displays the SFP+ transceiver and diagnostic optical<br>monitoring (DOM) information for the Fabric<br>Extender uplinks. |

L

| Command or Action | Purpose                                                |  |  |
|-------------------|--------------------------------------------------------|--|--|
| show feature-set  | Displays the status of the feature sets on the device. |  |  |

#### Configuration Examples for the Fabric Extender

This example shows how to display all the attached Fabric Extender units:

| switch# | show fex    |        |                 |             |
|---------|-------------|--------|-----------------|-------------|
| FEX     | FEX         | FEX    | FEX             |             |
| Number  | Description | State  | Model           | Serial      |
| 101     | FEX0101     | Online | N2K-C2248TP-1GE | JAF1418AARL |

This example shows how to display the detailed status of a specific Fabric Extender:

```
switch# show fex 101 detail
FEX: 101 Description: FEX0101
                               state: Online
 FEX version: 5.1(1) [Switch version: 5.1(1)]
 FEX Interim version: 5.1(0.159.6)
 Switch Interim version: 5.1(1)
 Extender Model: N2K-C2248TP-1GE, Extender Serial: JAF1418AARL
 Part No: 73-12748-05
 Card Id: 99, Mac Addr: 54:75:d0:a9:49:42, Num Macs: 64
 Module Sw Gen: 21 [Switch Sw Gen: 21]
 pinning-mode: static
                      Max-links: 1
 Fabric port for control traffic: Po101
 Fabric interface state:
   Po101 - Interface Up. State: Active
   Eth2/1 - Interface Up. State: Active
   Eth2/2 - Interface Up. State: Active
   Eth4/1 - Interface Up. State: Active
   Eth4/2 - Interface Up. State: Active
                 State Fabric Port Primary Fabric
 Fex Port
      Eth101/1/1
                  Up
                          Po101
                                        Po101
                   Up
      Eth101/1/2
                             Po101
                                         Po101
      Eth101/1/3 Down
                             Po101
                                         Po101
      Eth101/1/4 Down
                            Po101
                                        Po101
      Eth101/1/5 Down
                            Po101
                                        Po101
      Eth101/1/6 Down
                           Po101
                                        Po101
      Eth101/1/7 Down
                            Po101
                                        Po101
      Eth101/1/8 Down
                             Po101
                                        Po101
      Eth101/1/9 Down
                            Po101
                                        Po101
     Eth101/1/10 Down
                            Po101
                                        Po101
     Eth101/1/11 Down
                           Po101
                                         Po101
     Eth101/1/12 Down
                           Po101
                                        Po101
     Eth101/1/13 Down
                             Po101
                                         Po101
     Eth101/1/14
                  Down
                             Po101
                                         Po101
     Eth101/1/15
                  Down
                             Po101
                                        Po101
     Eth101/1/16 Down
                            Po101
                                        Po101
     Eth101/1/17
                  Down
                             Po101
                                        Po101
     Eth101/1/18
                             Po101
                                        Po101
                  Down
     Eth101/1/19
                  Down
                             Po101
                                         Po101
     Eth101/1/20
                  Down
                             Po101
                                        Po101
     Eth101/1/21 Down
                            Po101
                                        Po101
     Eth101/1/22 Down
                            Po101
                                        Po101
     Eth101/1/23 Down
                            Po101
                                        Po101
     Eth101/1/24
                             Po101
                                         Po101
                  Down
     Eth101/1/25
                             Po101
                                         Po101
                  Down
     Eth101/1/26 Down
                             Po101
                                         Po101
     Eth101/1/27 Down
                            Po101
                                         Po101
```

| Eth1       | 01/1/28  | Down      | Po101   |          | Po101        |
|------------|----------|-----------|---------|----------|--------------|
| Eth1       | 01/1/29  | Down      | Po101   |          | Po101        |
| Eth1       | 01/1/30  | Down      | Po101   |          | Po101        |
| Eth1       | 01/1/31  | Down      | Po101   |          | Po101        |
| Eth1       | 01/1/32  | Down      | Po101   |          | Po101        |
| Eth1       | 01/1/33  | Down      | Po101   |          | Po101        |
| Eth1       | 01/1/34  | Down      | Po101   |          | Po101        |
| Eth1       | 01/1/35  | Down      | Po101   |          | Po101        |
| Eth1       | 01/1/36  | Down      | Po101   |          | Po101        |
| Eth1       | 01/1/37  | Down      | Po101   |          | Po101        |
| Eth1       | 01/1/38  | Down      | Po101   |          | Po101        |
| Eth1       | 01/1/39  | Down      | Po101   |          | Po101        |
| Eth1       | 01/1/40  | Down      | Po101   |          | Po101        |
| Eth1       | 01/1/41  | Down      | Po101   |          | Po101        |
| Eth1       | 01/1/42  | Down      | Po101   |          | Po101        |
| Eth1       | 01/1/43  | Down      | Po101   |          | Po101        |
| Eth1       | 01/1/44  | Down      | Po101   |          | Po101        |
| Eth1       | 01/1/45  | Down      | Po101   |          | Po101        |
| Eth1       | 01/1/46  | Down      | Po101   |          | Po101        |
| Eth1       | 01/1/47  | Down      | Po101   |          | Po101        |
| Eth1       | 01/1/48  | Down      | Po101   |          | Po101        |
| Logs:      |          |           |         |          |              |
| 09/21/2010 | 21:14:26 | 5.843850: | Module  | registe  | r received   |
| 09/21/2010 | 21:14:26 | 5.845778: | Registr | ation r  | esponse sent |
| 09/21/2010 | 21:14:27 | 7.663073: | Module  | Online a | Sequence     |
| 09/21/2010 | 21:14:30 | 0.191121: | Module  | Online   |              |
|            |          |           |         |          |              |

This example shows how to display the Fabric Extender interfaces pinned to a specific switch interface:

 switch# show interface port-channel 101 fex-intf

 Fabric
 FEX

 Interface
 Interfaces

 Po101
 Eth101/1/2

Eth101/1/1

This example shows how to display the switch interfaces that are connected to a Fabric Extender uplink:

| swit | ch# <b>show i</b> | nterface fex-f | abric  |                 |             |
|------|-------------------|----------------|--------|-----------------|-------------|
|      | Fabric            | Fabric         | Fex    | FEX             |             |
| Fex  | Port              | Port State     | Uplink | Model           | Serial      |
|      |                   |                |        |                 |             |
| 101  | Eth2/1            | Active         | 1      | N2K-C2248TP-1GE | JAF1418AARL |
| 101  | Eth2/2            | Active         | 2      | N2K-C2248TP-1GE | JAF1418AARL |
| 101  | Eth4/1            | Active         | 3      | N2K-C2248TP-1GE | JAF1418AARL |
| 101  | Eth4/2            | Active         | 4      | N2K-C2248TP-1GE | JAF1418AARL |

This example shows how to display the SFP+ transceiver and diagnostic optical monitoring (DOM) information for Fabric Extender uplinks for an SFP+ transceiver that is plugged into the parent switch interface:

```
switch# show interface ethernet 1/40 transceiver
Ethernet1/40
   sfp is present
   name is CISCO-MOLEX INC
   part number is 74752-9026
   revision is A0
   serial number is MOC13321057
   nominal bitrate is 12000 MBits/sec
   Link length supported for copper is 3 m(s)
   cisco id is --
```

```
cisco extended id number is 4
```

This example shows how to display the SFP+ transceiver and DOM information for Fabric Extender uplinks for an SFP+ transceiver that is plugged into the uplink port on the Fabric Extender:

```
switch# show interface ethernet 1/40 transceiver fex-fabric
```

```
Ethernet1/40

sfp is present

name is CISCO-MOLEX INC

part number is 74752-9026

revision is A0

serial number is MOC13321057

nominal bitrate is 12000 MBits/sec

Link length supported for 50/125mm fiber is 0 m(s)

Link length supported for 62.5/125mm fiber is 0 m(s)

cisco id is --

cisco extended id number is 4
```

### Verifying the Chassis Management Information

Use the following to display configuration information used on the switch supervisor to manage the Fabric Extender.

| Command or Action                                                              | Purpose                                                                  |
|--------------------------------------------------------------------------------|--------------------------------------------------------------------------|
| <pre>show environment fex {all   FEX-number} [temperature   power   fan]</pre> | Displays the environmental sensor status.                                |
| show inventory fex FEX-number                                                  | Displays inventory information for a Fabric Extender.                    |
| show module fex [FEX-number]                                                   | Displays module information about a Fabric Extender.                     |
| show sprom fex FEX-number {all   backplane  <br>powersupply ps-num}   all      | Displays the contents of the serial PROM (SPROM) on the Fabric Extender. |

#### **Configuration Examples for Chassis Management**

This example shows how to display the module information about all connected Fabric Extender units:

This example shows how to display the inventory information about a specific Fabric Extender:

```
switch# show inventory fex 101
NAME: "FEX 101 CHASSIS", DESCR: "N2K-C2248TP-1GE CHASSIS"
PID: N2K-C2248TP-1GE , VID: V00 , SN: SSI13380FSM
NAME: "FEX 101 Module 1", DESCR: "Fabric Extender Module: 48x1GE, 4x10GE Supervisor"
PID: N2K-C2248TP-1GE , VID: V00 , SN: JAF1339BDSK
NAME: "FEX 101 Fan 1", DESCR: "Fabric Extender Fan module"
PID: N2K-C2248-FAN , VID: N/A , SN: N/A
NAME: "FEX 101 Power Supply 2", DESCR: "Fabric Extender AC power supply"
PID: NXK-PAC-400W , VID: 000, SN: LIT13370QD6
```

This example shows how to display the environment status for a specific Fabric Extender:

switch# show environment fex 101

```
Temperature Fex 101:
_____
Module Sensor MajorThresh MinorThres CurTemp
                               Status
          (Celsius) (Celsius) (Celsius)
_____
   Outlet-1605033okOutlet-2605038okInlet-1504035okDie-11009044ok
1 Outlet-1 60
1
1
1
Fan Fex: 101:
_____
Fan Model Hw Status
_____
Chassis N2K-C2148-FAN
                   --
                         ok
                   --
PS-1
        ___
                         absent
    -- --
NXK-PAC-400W --
PS-2
                         ok
Power Supply Fex 101:
_____
Voltage: 12 Volts
_____
             (Watts) (Immediate
PS Model
            Power
                        Status
_____
              -- -- --
1 --
2 NXK-PAC-400W
              4.32
                   0.36 ok
             Power Power Power Status
Mod Model
             Requested Requested Allocated Allocated
             (Watts) (Amp) (Watts) (Amp)
____ _____
                   _____ ____
 N2K-C2248TP-1GE 0.00 0.00 0.00 0.00
                                     powered-up
1
Power Usage Summary:
_____
Power Supply redundancy mode:
                         redundant
Total Power Capacity
                            4.32 W
Power reserved for Supervisor(s)
                            0.00 W
Power currently used by Modules
                            0.00 W
                          _____
Total Power Available
                            4.32 W
                          _____
```

This example shows how to display the SPROM for a specific Fabric Extender:

```
switch# show sprom fex 101 all
DISPLAY FEX 101 SUP sprom contents
Common block:
Block Signature : 0xabab
Block Version : 3
Block Length : 160
Block Checksum : 0x1a1e
EEPROM Size : 65535
```

L

Block Count : 3 FRU Major Type : 0x6002 FRU Minor Type : 0x0 OEM String : Cisco Systems, Inc. Product Number : N2K-C2248TP-1GE Serial Number : JAF1339BDSK Part Number : 73-12748-01 Part Revision : 11 Mfg Deviation : 0 H/W Version : 0.103 : 0 Mfg Bits Engineer Use : O snmpOID : 9.12.3.1.9.78.3.0 Power Consump : 1666 RMA Code : 0-0-0-0 : XXXXXXXXXTBDV00 CLEI Code VID : V00 Supervisor Module specific block: Block Signature : 0x6002 Block Version : 2 Block Length : 103 Block Checksum : 0x2686 Feature Bits : 0x0 HW Changes Bits : 0x0 Card Index : 11016 MAC Addresses : 00-00-00-00-00 Number of MACs : 0 Number of EPLD : 0 Port Type-Num : 1-48;2-4 Sopport #1 : 60.50 Sensor #1 : 60,50 Sensor #2 : 60,50 Sensor #3 : -128,-128 : -128,-128 Sensor #4 : 50,40 : -128,-128 Sensor #5 Sensor #6 : -128,-128 Sensor #7 Sensor #8 : -128,-128 Max Connector Power: 4000 Cooling Requirement: 65 Ambient Temperature: 40 DISPLAY FEX 101 backplane sprom contents: Common block: Block Signature : 0xabab Block Version : 3 Block Length : 16 : 160 Block Checksum : 0x1947 EEPROM Size : 65535 Block Count : 5 FRU Major Type : 0x6001 FRU Minor Type : 0x0 OEM String : Cisco Systems, Inc. Product Number : N2K-C2248TP-1GE Serial Number : SSI13380FSM : 68-3601-01 Part Number Part Revision : 03 Mfg Deviation : 0 H/W Version : 1.0 Mfg Bits : 0 Engineer Use : 0 : 9.12.3.1.3.914.0.0 snmpOID Power Consump : 0 RMA Code : 0-0-0-0 : XXXXXXXXXTDBV00 CLEI Code

```
Block Length : 160
Block Checksum : 0x1673
EEPROM Size : 65535
Block Count : 2
FRU Major Type : 0xab01
FRU Minor Type : 0x0
OEM String
                : Cisco Systems Inc
                                    NXK-PAC-400W
Product Number : NXK-PAC-400W
Serial Number : LIT13370QD6
Part Number
               :
                         341
Part Revision : -037
CLEI Code : 5-01
                         01 000
VID
                : 000
snmpOID
              : 12336.12336.12336.12336.12336.12336.12374.12336
H/W Version : 43777.2
Current
              : 36
RMA Code
               : 200-32-32-32
Power supply specific block:
Block Signature : 0x0
Block Version : 0
Block Length : 0
Block Checksum : 0x0
Feature Bits : 0x0
Current 110v : 36
Current 220v : 36
Stackmib OID : 0
```

# **Additional References**

This section includes additional information that is related to configuring the Cisco Nexus 2000 Series Fabric Extender.

## **Related Documents**

| Related Topic           | Document Title                                               |
|-------------------------|--------------------------------------------------------------|
| Cisco NX-OS Licensing   | Cisco NX-OS Licensing Guide                                  |
| Interface configuration | Cisco Nexus 9000 Series NX-OS Interfaces Configuration Guide |
| Command reference       | Cisco Nexus 9000 Series Command References                   |

I